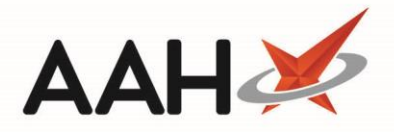

## **Sending Batch MCR Claims**

- 1. From the ePharmacy Manager Scripts tab, press [F6 Batch Functions].
- 2. The Batch Functions window displays, defaulting to Show prescriptions to send claims only.
- 3. You can adjust the filters to display prescriptions by;
  - Date by using the *Period* drop-down, or *From* and *To* dates
  - o Service Type (All, ETP or CPS) and apply further filtering using the Service drop-down menu
  - UPN using the search field
  - Patient name by using the *Patient* search field
  - o Requires attention by selecting the Show Requires Attention Only tick box
  - o Uncollected medication by selecting the Show Medication Not Collected Only tick box

| ePharmacy Batch Function   -   -   ×     IMPORTANT USER INFORMATION:   -   -   ×     A training video has been created to demonstrate the functionality of the Batch Functions screen, which can be accessed by clicking HERE .   × |                                         |             |                             |              |                 |                                 |             |                |                  |                                                                 |           |
|----------------------------------------------------------------------------------------------------|-----------------------------------------|-------------|-----------------------------|--------------|-----------------|---------------------------------|-------------|----------------|------------------|-----------------------------------------------------------------|-----------|
| Filters<br>Dispense Da<br>Period La:<br>From 10,                                                                                                    | ate<br>st 90 Days<br>/01/2019 15 To 10/ | /04/2019    | Service Type Batch Type UPN | All ( Show p | ) ETP ()        | CPS Service<br>s to send claims | MCR<br>only | •              | Patient Sear     | ch Patient 🔹 🕻<br>uires Attention Only<br>ication Not Collected | Only      |
| Service Type                                                                                                    | Patient                                 | CHI Number  | UPN                         | ltem Id      | Episode         | Stat                            | us          | Disper         | nsed             | Collected                                                       | Descript  |
| MCR                                                                                                    | EDISON, SIMON (Master)                  | 201000 2075 | K881130000C7N               | 1            | 1 of 6          |                                 | Dispense    | d 10/04        | /2019 10:57:18   | 10/04/2019 10:58:3                                              | 8 Desmoj  |
| MCR                                                                                                    | EDISON, SIMON (Master)                  | 201000 2075 | K881130000C64               | 1            | 1 of 6          |                                 | Dispense    | d 10/04        | /2019 09:54:13   | 10/04/2019 10:56:5                                              | 5 Paracet |
|                                                                                                    |                                         |             |                             |              |                 |                                 |             |                | -                |                                                                 |           |
| <                                                                                                    |                                         |             | ш                           |              |                 |                                 |             |                |                  |                                                                 | >         |
| Total Scripts (b                                                                                                    | based on filters) 2                     | F7 - Me     | dication (                  | Collection   | F8 - Edit Prese | cription F                      | F9 - Send S | Selected Items | 🗸 F10 - Send All | 🗙 Cancel                                                        |           |

4. From here, you can either:

/!\

- Select two or more prescriptions using [Ctrl+left-click] or [Shift+left-click] and press [F9 Send Selected Items]
- Press [F10 Send All] to send claims for all the prescriptions in the grid

You can only send instalments for claim if they have been marked as collected. You can do so from the Batch Function screen by highlighting the relevant prescription and pressing **[F7 – Medication Collection]**.

If you highlight an instalment and the **[F7 – Medication Collection]** button is greyed out, this means you have already marked that instalment as collected.

5. The system will poll ePharmacy and send the claims.

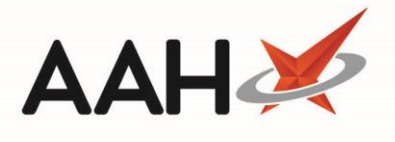

## **Revision History**

| Version Number | Date              | Revision Details | Author(s)            |  |
|----------------|-------------------|------------------|----------------------|--|
| 1.0            | 16 September 2019 |                  | Joanne Hibbert-Gorst |  |
|                |                   |                  |                      |  |
|                |                   |                  |                      |  |

## **Contact us**

For more information contact: **Telephone: 0344 209 2601** 

Not to be reproduced or copied without the consent of AAH Pharmaceuticals Limited 2019.